## **INSPECTION CODE LIST**

#### BUILDING

| 101 | Setback/Forms/Excavation/Reinf Steel |  |
|-----|--------------------------------------|--|
| 102 | Pre slab                             |  |
| 103 | Rough frame: Roof Sheathing          |  |
| 104 | Rough frame: Shear Wall and/or       |  |
| -   | Structural Ties                      |  |
| 105 | Rough frame: Framing                 |  |
| 106 | Rough frame: T-bar Ceiling           |  |
| 107 | Fire Protection of Rated walls and   |  |
|     | Joints                               |  |
| 108 | Insulation and/or Building Envelope  |  |
| 109 | Exterior and/or Interior Lath        |  |
| 110 | Drywall                              |  |
| 111 | Exterior Plaster/Scratch Coat        |  |
| 112 | Project Final                        |  |
| 114 | Temporary Utilities, Building        |  |
| 115 | Temporary Occupancy, Building        |  |

#### PLUMBING

| 201 | Plumbing Drain and Waste Pipe and/or |  |
|-----|--------------------------------------|--|
|     | Vents                                |  |
| 202 | Plumbing Water Pipe                  |  |
| 203 | Rough Plumbing and/or Penetration    |  |
|     | Fire Protection                      |  |
| 204 | Sewer Connection or Sewer Cap        |  |
| 205 | Gas Test                             |  |
| 206 | Plumbing Final                       |  |
| 207 | Temporary Utilities, Plumbing        |  |
| 208 | Temporary Occupancy, Plumbing        |  |

### ELECTRICAL

| 201 | Electrical Cround Electro              | do              |
|-----|----------------------------------------|-----------------|
| 301 | Electrical Ground Electrode            |                 |
| 302 | Electrical Under floor and/or Ground   |                 |
|     | Work                                   |                 |
| 303 | Rough Electrical: Walls,               | T-bar Ceilings/ |
|     | Penetration Fire Protection            | on              |
| 304 | Electrical Service and/or Panel Boards |                 |
| 305 | Electrical Final                       |                 |
| 306 | Temporary Utilities,                   | Electrical      |
| 307 | Temporary Occupancy,                   | Electrical      |

### **MECHANICAL HEATING-A/C**

| 401 | Mechanical Ground Work              |            |
|-----|-------------------------------------|------------|
| 402 | Rough Mechanical: Walls, T-bar      |            |
|     | Ceiling/Penetration Fire Protection |            |
| 403 | Mechanical Final                    |            |
| 404 | Temporary Utilities,                | Mechanical |
| 405 | Temporary Occupancy,                | Mechanical |

#### **GRADING/OFFSITE**

| 501 | Encroachment                            |         |
|-----|-----------------------------------------|---------|
| 502 | Utilities Alignment and Backfill        |         |
| 503 | Grading                                 |         |
| 504 | Subgrade: Earthwork                     |         |
| 505 | Grade: Aggregate Base                   |         |
| 506 | Curb and Gutter                         |         |
| 507 | Paving: Streets and/or Parking Lots     |         |
| 508 | Junction Structures and/or Catch Basins |         |
| 509 | Landscape                               |         |
| 510 | Storm Drain and/or Area I               | Drain   |
| 511 | Grading Final                           |         |
| 512 | Temporary Utilities,                    | Grading |
| 513 | Temporary Occupancy,                    | Grading |
| 514 | Traffic Control                         |         |

## POOLS AND SPAS

| 601 | Steel/Main Drain/Bonding Steel                  |
|-----|-------------------------------------------------|
| 602 | Rough Plumbing and Electrical/Gas Line and Test |
| 603 | Pre-Deck/Bonding                                |
| 604 | Pre-Plaster and Pool Enclosure                  |
| 605 | Pool Final                                      |

# COMBINATION BUILDING (Residential Only)

116 MEPS, Rough Mechanical Electrical, Plumbing and Structural

# **USER'S GUIDE TO**

## **AUTOMATED INSPECTION**

## **REQUEST SYSTEM**

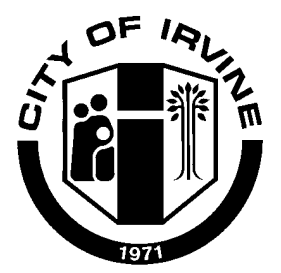

#### **BUILDING AND SAFETY**

#### COMMUNITY DEVELOPMENT DEPARTMENT

One Civic Center Plaza P.O. Box 19575 Irvine, California 92623-9575

September 2001

## **SYSTEM FEATURES**

Features of the automated inspection request system include the following:

- Inspection Scheduling
- Cancellation of Scheduled Inspections
- Inspection Results

# SYSTEM REQUIREMENTS

- A touch-tone telephone is required to utilize the system, a rotary telephone, however, may be used to request inspections through an attendant.
- In order to utilize the system, the permit number will be required.

## **GETTING STARTED**

To begin, be sure to have the permit number on hand, and call:

(949) 724-6501

The system will guide you through each step. You may bypass instructional messages at any time by simply pressing the appropriate number on your telephone keypad.

The system will answer your call and provide the following main menu selections:

|   | <u>Main Menu</u>                        |         |
|---|-----------------------------------------|---------|
| I | Schedule an inspection                  | Press 1 |
| I | Cancel an inspection                    | Press 2 |
| I | Obtain Inspection Results               | Press 3 |
| I | Listen to General System<br>Information | Press * |
| I | Hang Up                                 | Press # |

## **SCHEDULE AN INSPECTION**

Inspection requests received before 4:00 p.m. on a regular business day, may be scheduled for the following business day, or one of the four business days following the date of the request. Requests received after 4:00 p.m. may only be scheduled for the day after the next business day, or one of the three business days following the date of request.

After pressing 1 on your telephone keypad from the main menu, the system will ask for the permit number. Enter only the numeric portion followed by the # key.

The system will ensure the number entered is valid, then prompt you to enter the number code for the type of inspection requested. Please see the reverse side of this pamphlet for a list of inspection codes.

After entering the inspection code, a confirmation message will play back the inspection code and a description of the inspection type.

Following this confirmation, you will be asked to select the date for your requested inspection. Once a selection is made, a confirmation message will play back the permit number and the date of the scheduled inspection. This message is followed by options to: (1) receive a confirmation number and hang up; (2) schedule additional inspections for the same permit or another permit; or, (3) return to the main menu.

## **CANCEL AN INSPECTION**

After pressing 2 on your telephone key pad from the main menu, the system will ask for the permit number. Enter only the numeric portion followed by the # key. The system will ensure the number entered is valid, then prompt you to enter the three-digit inspection code. The system voice will then list the scheduled date or dates that may be cancelled or postponed.

Upon deleting or postponing an inspection, you will be given options to: (1) receive a confirmation number and hang up; (2) cancel additional inspections for the same permit or another permit; or, (3) return to the main menu.

## **OBTAIN INSPECTION RESULTS**

After pressing 3 on your telephone keypad, the system will ask for the permit number. Enter only the numeric portion followed by the # key.

The system will ensure the number entered is valid, and then prompt you to enter the threedigit inspection code. The system voice will then give the inspection results and the date the inspection was performed.

You will then be given options to: (1) receive a confirmation number and hang up; (2) receive additional inspection results for the same permit or another permit; or, (3) return to the main menu.

Inspection results are generally available by 11:00 a.m. on the business day following the inspection.

#### For your use when obtaining information:

| Project    | Permit Numbers |
|------------|----------------|
| Building   |                |
| Electrical |                |
| Mechanical |                |
| Plumbing   |                |
| Grading    |                |
| Landscape  |                |
| Other      |                |
|            |                |